## FOR USE WITH THE 4810 ONLY CHANGE PNAME & PID FOR SIGNED DRIVER SUPPORT

## Scanner Configuration:

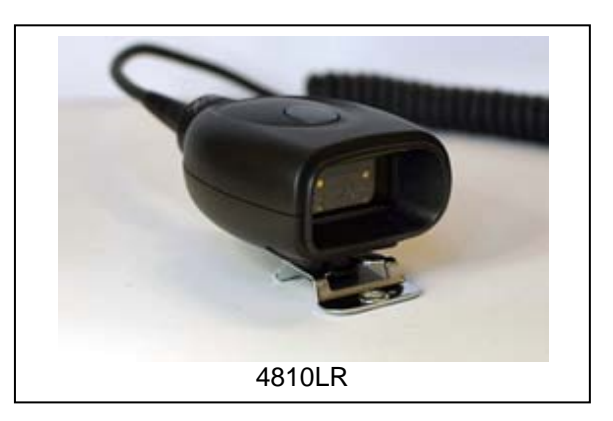

- 1. Connect the 4810 imaging scanner to the 61206202-02E USB Interface Cable, and the interface cable to the USB port on the computer.
- 2. Scan the following codes sequentially:

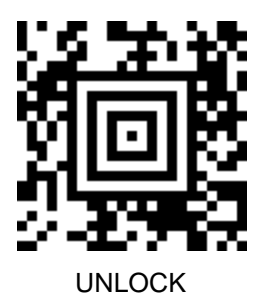

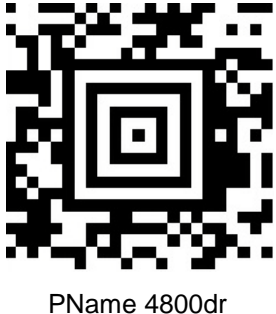

PName 4800dr PID 04EA

# 3. After the 4810 confirms with a three tone beep, Unplug the 4810.

Continued on Page 2

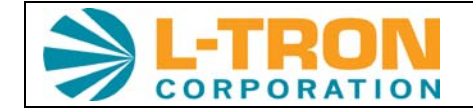

1169 Pittsford-Victor Rd., STE 120 Pittsford, NY 14534 sales@L-Tron.com (585) 383-0050 fax (585) 383-0701

### FOR USE WITH THE 4810 ONLY CHANGE PNAME & PID FOR SIGNED DRIVER SUPPORT

- 4. Copy the signed USB Com driver zip file to the desktop, unzip to a folder in a convenient location.
- 5. There is a "getting started" guide in the folder for installation, review the details on the installation process.
- 6. Using a command prompt or windows explorer, navigate to the folder where you unzipped the driver file to either the\_x86 folder for 32 bit OS installation, or \_X64 folder for 64 bit OS, then start the appropriate batch file to install the new driver.

#### NOTES:

- i. Do NOT use this sheet on any other scanner than the 4810LR.
- ii. Modifying the PID and PNAME can make your device **inoperable**, there will be a charge to correct any abuse of these barcodes.

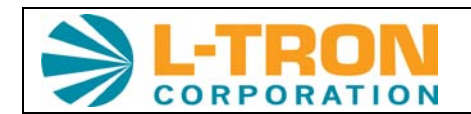